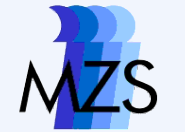

#### Statistik IV Übung mit Stata 10

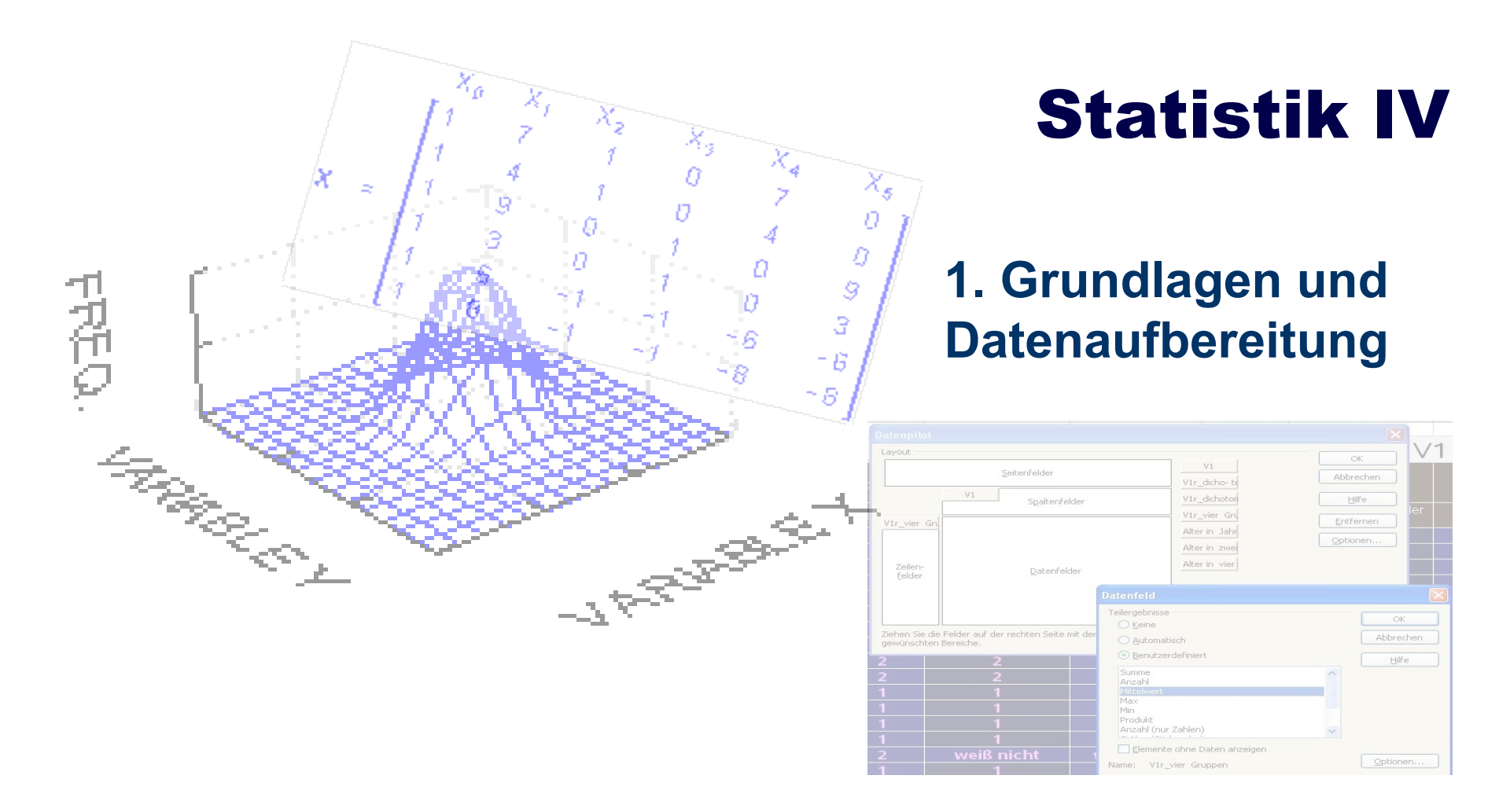

#### **Dozent: Jürgen Leibold**

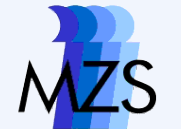

### Terminplanung

| Nr. | Termin   | Inhalt                                                                                                    |
|-----|----------|----------------------------------------------------------------------------------------------------|
| 1   | 14.04.09 | Einführung <ul> <li>Organisatorisches und Scheinvoraussetzungen</li> <li>Statistik mit Softwareunterstützung?</li> </ul>             |
| 2   | 28.04.09 | Grundlagen Stata<br>• Aufbau des Programms<br>• Umgang mit Daten, Dokumentation<br>Datenaufbereitung für statistische Auswertungen I |
| 3   | 12.05.09 | Datenaufbereitung für statistische Auswertungen II                                                                                   |
| 4   | 26.05.09 | Deskriptive Statistik und graphische Darstellung                                                                                     |
| 5   | 09.06.09 | Zusammenhangsanalyse I                                                                                                    |
| 6   | 23.06.09 | Zusammenhangsanalyse II                                                                                                    |
| 7   | 07.07.09 | Zusammenhangsanalyse III<br>Probeklausur<br>Besprechung der Probeklausur                                                             |
| 8   | 14.07.09 | Klausur (90 Minuten)                                                                                                    |

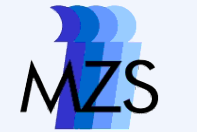

### Übersicht

### Grundlagen

- Arbeitsumgebung
- Daten
- Programm

### Datenaufbereitung I

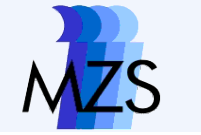

# Arbeitsumgebung

Virtueller Semiarordner:

http://www.uni-goettingen.de/de/111208.html

- Ausgangsverzeichnis:
  - V:\lehre\stata\_leibold\
- Literatur zu STATA im permanenten Handapparat

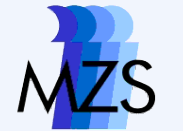

### **ALLBUS**

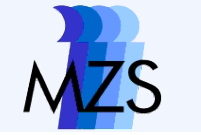

# **ALLBUS 2008**

- Allgemeine Bevölkerungsumfrage der Sozialwissenschaften 2008
- Seit 1980 sich regelmäßig wiederholender (alle 2 Jahre) repräsentativer Bevölkerungsquerschnitt (n = 2.800 - 3.500)
- Seit 1986 incl. der deutschen ISSP-Stichprobe
- ALLBUS 2008 + ISSP
  - Politische Einstellung
  - Mediennutzung
  - Freizeitverhalten und Religion (ISSP)
  - Standarddemographie (sehr umfangreich)

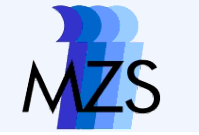

# **ALLBUS Dokumentation**

- GESIS Datenaufbereitung und Dokumentation
- Online verfügbar oder per DVD
  - Daten im SPSS (SAV-Format) und STATA (DTA-Format)
  - Codebooks bzw. Datenhandbücher
  - Fragebögen

Letztere befinden sich im Ordner Dokumentation

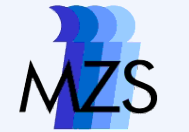

 Bevor wir die Daten mit STATA behandeln sollten wir uns mit den Fragenprogramm des ALLBUS vertraut machen.

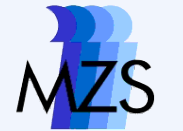

### STATA 10 – Aufbau des GUI

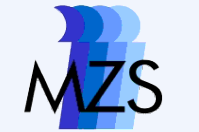

### **STATA 10**

| 🚟 Stata/SE 10.0 - C:\a\J\arbeit\Lehre\Lehrveranstaltungen\09\Stat IV - STATA\DATEN\Arbeitsdaten_ZA4600 🔲 🗖 🔀 |                                                                                        |  |  |  |  |  |  |  |  |  |  |
|----------------------------------------------------------------------------------------------------|----------------------------------------------------------------------------------------|--|--|--|--|--|--|--|--|--|--|
| 🔳 File Edit Data Graphics Statistics User Window                                                             | / Help                                                                                 |  |  |  |  |  |  |  |  |  |  |
| 🔁 • 🔚 🖨 •   🖻 📼 • 📖 •   🗂 • 🚍 💷   💿 🚫                                                                        |                                                                                        |  |  |  |  |  |  |  |  |  |  |
| Review                                                                                                    | Ausgapetenster                                                                         |  |  |  |  |  |  |  |  |  |  |
| △ Command _rc                                                                                                |                                                                                        |  |  |  |  |  |  |  |  |  |  |
| 1 tab v3                                                                                                    | <b>1 1 10.0</b> Copyright 1984-2008                                                    |  |  |  |  |  |  |  |  |  |  |
|                                                                                                    | 4905 Lakeway Drive                                                                     |  |  |  |  |  |  |  |  |  |  |
|                                                                                                    | Special Edition College Station, Texas 77845 USA                                       |  |  |  |  |  |  |  |  |  |  |
|                                                                                                    | 979-696-4600 stata@stata.com                                                           |  |  |  |  |  |  |  |  |  |  |
| Review = Loa der                                                                                             | 979-696-4601 (Tax)                                                                     |  |  |  |  |  |  |  |  |  |  |
| vonvondaton Rafabla                                                                                          | ingle-user Stata for Windows perpetual license:                                        |  |  |  |  |  |  |  |  |  |  |
|                                                                                                    | Licensed to: Juergen Leibold                                                           |  |  |  |  |  |  |  |  |  |  |
|                                                                                                    | Methodenzentrum Sozialwissenschaften                                                   |  |  |  |  |  |  |  |  |  |  |
|                                                                                                    | Notes:                                                                                 |  |  |  |  |  |  |  |  |  |  |
|                                                                                                    | 2. (/v# option or -set memory-) 10.00 MB allocated to data                             |  |  |  |  |  |  |  |  |  |  |
|                                                                                                    | 3. New executable previously downloaded; type -update swap- to install                 |  |  |  |  |  |  |  |  |  |  |
|                                                                                                    | use "C:\a\J\arbeit\Lehre\Lehrveranstaltungen\09\Stat IV - STATA\DATEN\Arbeitsdaten_ZA4 |  |  |  |  |  |  |  |  |  |  |
| Variables ×                                                                                                  | X (ALLBUS 2008)                                                                        |  |  |  |  |  |  |  |  |  |  |
| v1 STUDIENNUMMER int %10                                                                                     |                                                                                        |  |  |  |  |  |  |  |  |  |  |
| v2 IDENTIFIKATIONSNIIMMER int %10                                                                            | . (a) vs                                                                               |  |  |  |  |  |  |  |  |  |  |
| Variables zoiat dia <sup>610</sup>                                                                           |                                                                                        |  |  |  |  |  |  |  |  |  |  |
|                                                                                                    | - OST Freq. Percent Cum.                                                               |  |  |  |  |  |  |  |  |  |  |
|                                                                                                    | ALTE BUNDESLAENDER 2,392 68.95 68.95                                                   |  |  |  |  |  |  |  |  |  |  |
| golodonon Doton dto <sup>610</sup>                                                                           | NEUE BUNDESLAENDER 1,077 31.05 100.00                                                  |  |  |  |  |  |  |  |  |  |  |
|                                                                                                    | Total 3,469 100.00                                                                     |  |  |  |  |  |  |  |  |  |  |
| , %10                                                                                                    |                                                                                        |  |  |  |  |  |  |  |  |  |  |
| V11 HAEUFIGKEIT VON FERNSE do %10                                                                            | Command                                                                                |  |  |  |  |  |  |  |  |  |  |
| v12 FERNSEHGESAMTDAUER P byte %10                                                                            | tab v103                                                                               |  |  |  |  |  |  |  |  |  |  |
| v14 NACHRICHTENKONSUM: OE byte %10                                                                           | Command = Rereich für Refehleeingehe                                                   |  |  |  |  |  |  |  |  |  |  |
|                                                                                                    | Command - Dereich für Dereiniselingabe                                                 |  |  |  |  |  |  |  |  |  |  |
| C:\a\J\arbeit\Lehre\Lehrveranstaltungen\09\Stat IV - STATA\D                                                 | C:\a\J\arbeit\Lehre\Lehrveranstaltungen\09\Stat IV - STATA\DATEN                       |  |  |  |  |  |  |  |  |  |  |

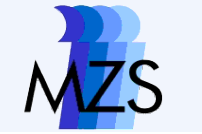

### Weitere Fenster

|                                       | 🖾 Data Browser      |               |           |             |            |         | ×     |
|---------------------------------------|---------------------|---------------|-----------|-------------|------------|---------|-------|
| 🛎 Stata Do-File Editor - Untitl 🔲 🗖 🔀 | Prese               | erve Restore  | Sort      | << )        | > Hide     | ) [     |       |
|                                       |                     |               |           | hr          | hrowse     |         |       |
|                                       |                     | V             | 1 v       | 2 V         | 3 🗸 🗸      |         | ONSE  |
|                                       |                     | 1             | 4600      | 1 ALTE      | BUNDE      | כ       |       |
| 📋 Untitled1.do                        |                     |               | 4600      | 1600 2 ALTE |            | JA      | -     |
|                                       |                     | 🗖 Data Editor |           |             |            |         |       |
|                                       |                     | Preserve      | Restore 🛛 | Sort <<     | >>> (      | Hide De | alete |
| doedit                                | v1[1] = <b>9500</b> |               |           |             |            |         |       |
| uocui c                               |                     |               | ∨1        | v2          | ∨3         | √4      | √5 🔨  |
|                                       |                     | 1             | 4600      | 1           | ALTE BUNDE | AC      |       |
|                                       |                     | 2             | 4600      |             | ALTE BUNDE |         |       |
|                                       |                     | 4             | 4600      | 4           | ALTE BUNDE | AC      |       |
|                                       |                     | 5             | 4600      | 5           | ALTE BUNDE | AC      |       |
| 🔟 Stata Graph - Graph 📃 🗖 🔀           |                     | 6             | 4600      | 7           | ALTE BUNDE | AC      | dit   |
| Eile Edit Object Graph Tools Help     |                     | 7             | 4600      | 8           | ALTE BUNDE | NEIN    | eard  |
|                                       |                     | 8             | 4600      | 9           | ALTE BUNDE | AC      |       |
| Graph V                               |                     | 9             | 4600      | 11          | ALTE BUNDE | AC      |       |
| Ready                                 |                     | 10            | 4600      | 12          | ALTE BUNDE | AC      |       |
|                                       | <                   | 11            | 4600      | 14          | ALTE BUNDE | JA      |       |
|                                       |                     | 12            | 4600      | 17          | ALTE BUNDE |         |       |
|                                       |                     | 13            | 4600      | 18          | ALTE BUNDE | AC      |       |
|                                       |                     | 15            | 4600      | 19          | ALTE BUNDE | JA      |       |
|                                       |                     | 16            | 4600      | 20          | ALTE BUNDE | AC      |       |
|                                       |                     | 17            | 4600      | 21          | ALTE BUNDE | AC      |       |
|                                       |                     | 18            | 4600      | 22          | ALTE BUNDE | AC      | ~     |
|                                       |                     | <             |           |             |            |         | >     |
|                                       |                     |               |           |             |            |         |       |
| graph nie overla                      | 72                  | 1             |           |             |            |         |       |
|                                       | ,                   |               |           |             |            |         |       |
|                                       |                     |               |           |             |            |         |       |
|                                       |                     |               |           |             |            |         |       |

Göttingen 2. Mai 2009

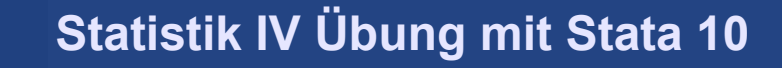

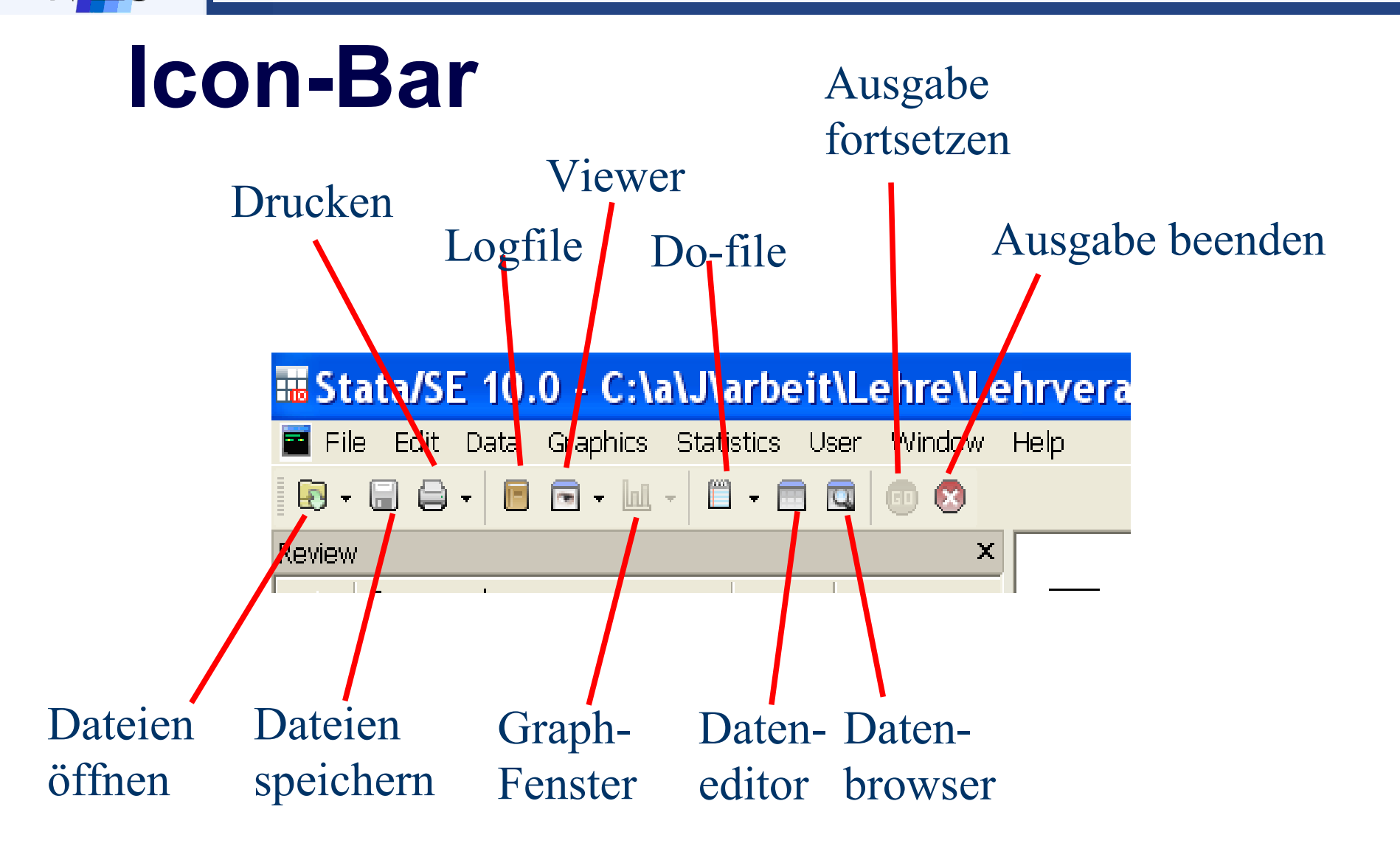

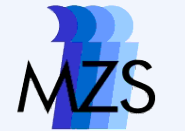

### **Arbeiten mit STATA**

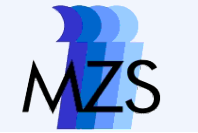

## Log-File der Ausgabe

- Klicken Sie auf das Log-File-Icon.
- Geben Sie dem neuen Log-File einen Namen.
- Ab jetzt werden die Ausgaben der Sitzung in der angegebenen Datei geloggt.

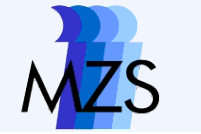

### Datensätze aufrufen

- 1. Windows-Explorer (Doppelklick auf Datendatei)
- 2. Befehl: use "v:\....\ALLBUS08.dta"
- 3. Icon  $\rightarrow$  Datei öffnen
- 4. Menü → File; Open
- 5. [Strg]+[o]

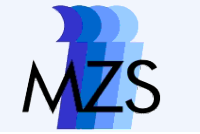

## **Datensatz speichern**

- 1. Befehl: save "v:\....\ALLBUS08\_Arbeitsdaten.dta"
- 2. Icon  $\rightarrow$  Datei speichern
- 3. Menü  $\rightarrow$  File; Save AS
- 4. [Shift]+[Strg]+[s]

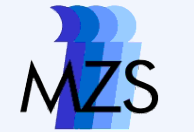

# 1. Aufgabe

#### Daten mit STATA aufrufen und im eigenen Arbeitsbereich abspeichern.

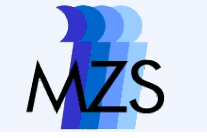

# Mittel zur Datenübersicht

- Data Browse
  - describe / Auflistung der Variablen
- summarize
- list
   / Auflistung aller Ausprägungen nach Fällen sortiert
- [ des; sum; list ] v3

/ Auflistungen nur für v3

/ Fälle/Mean/Std.Dev/Min/Max

list in 1 oder list in 2/4

/Auflistung nur für ausgewählte Fälle

- codebook v3 /Auflistung der Häufigkeiten mit Wert und Label
- lookfor Bundestag

/sucht nach einer Zeichenfolge (hier Bundestag)

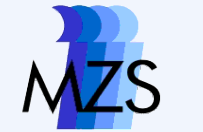

# Aufgabe 2

- Orientierungseinheit
  - Welche Variablen befinden sich am Anfang und Ende des Datensatzes?
  - Wie viele Variablen sind im Datensatz enthalten?
  - Welche Variablen beinhalten das Alter und das Geschlecht der befragten Person?
  - Welchen Mittelwert hat die Variable Altersvariable?
  - Mit welchen Werten ist die Item-Nonresponse der Variablen v22 v25 und v633 codiert?

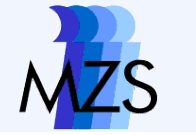

### **Do-File als Dokumentation**

- Review-Fenster
- rechte Maustaste
  - Select All
- rechte Maustaste
  - Send to Do-File-Editor
  - Datei speichern

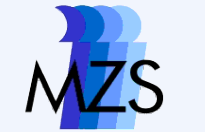

### Fehlende Werte / Missings

- tabulate v633 / Häufigkeiten
- mvdecode v633, mv (99.96=.a) / Missing setzen
- replace v633 = 99 if v633 == .a

• oder

mvencode v633, mv(.a=99)

/ Missing in Wert zurückgesetzt

- Missingwerte beginnen immer mit einem Punkt und danach kommt ein Buchstabe [.a oder z.B. .z]
- Es sind damit nur 27 verschiedene Missingwerte möglich

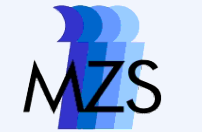

### Missingbereiche

- replace v633= .a if v633 >=80
- tabulate v633
- tabulate v633 , mis

foreach - mehrere Variablen gleichzeitig (hier mit Missings versehen)

- codebook v22 v23 v24 v25
- foreach var01 of varlist v22 v23 v24 v25 {
- replace `var01'=.a if `var01' >7

Göttingen 2. Mai 2009

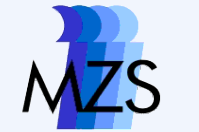

## Aufgabe 3

 Für die Variablen zum Vertrauen in Institutionen im ALLBUS 2008 Missings setzen

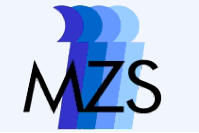

## Neue Variablen erzeugen

Index - Vertrauen in Institutionen der Bundespolitik

- generate i\_bund = v73 + v79 /erzeugt den Summenindex
- tab i\_bund
- drop i\_bund /wirft die Variable weg
- foreach var of varlist v73 v79 {
   replace `var'=.a if `var'>90
  }
- generate i\_bund = v73 + v79
- tab i\_bund

Göttingen 2. Mai 2009

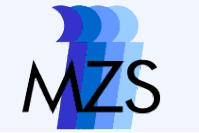

### Werte zusammenfassen

recode v633 (min/19 = 1) (19.0001/25=2)
(25.0001/80=3), gen(BMI)

### Variablen und Werte benennen

- label variable BMI "BMI-3Kat"
- label define BMI\_lb 1"mager" 3"dick"
- label value BMI BMI lb

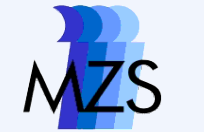

# Aufgabe 4

- Berechnen Sie einen Summenindex für das Vertrauen in Medien.
- Berechnen Sie einen multiplikativen Index f
  ür das Vertrauen in Medien und Bundespolitik aus den beiden neuen Indizes.
- Erzeugen Sie eine Variable, die orientiert am Median nur zwei Werte enthält 0=geringes und 1=großes Vertrauen des Medien\*Bund-Index enthält
- Vergeben Sie Labels f
  ür die Variablen und Wertelabels f
  ür die letzte Variable

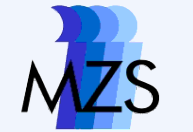

### **Umbenennen und Clonen von Variablen**

- tab i\_bund
- rename i\_bund Index01
- clone Index02=Index01
- tab Index01 Index02

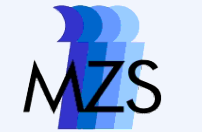

# **Extension to generate [egen]**

- Erstellen Sie einen Index auf Basis des Mittelwerts einer Variablenliste unter Berücksichtigung der Missing-Values
  - egen i\_bund=rowmean(v73 v79)
- Erstellen Sie eine Variable, die die Anzahl der Missings einer Liste beinhaltet.
  - egen i\_bundmis=rowmiss(v73 v79)
- Erstellen Sie eine Variable, die die Anzahl der g
  ültigen Antworten einer Variablenliste beinhaltet
  - egen i\_bundnonmis=rownonmiss(v73 v79)

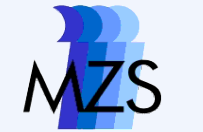

# Aufgabe 5

- Erzeugen Sie aus allen Vertrauensvariablen einen Index der auf dem Mittelwert beruht.
- Vergeben Sie Labels f
  ür die Variablen und Wertelabels f
  ür die letzte Variable
- Speichern Sie Ihren Datensatz

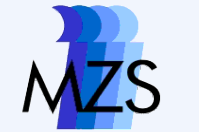

### Hausaufgabe

- Versehen Sie alle Variablen des Datensatzes mit STATA-Missings
- Hinweis: Die Arbeit kann aufgeteilt werden